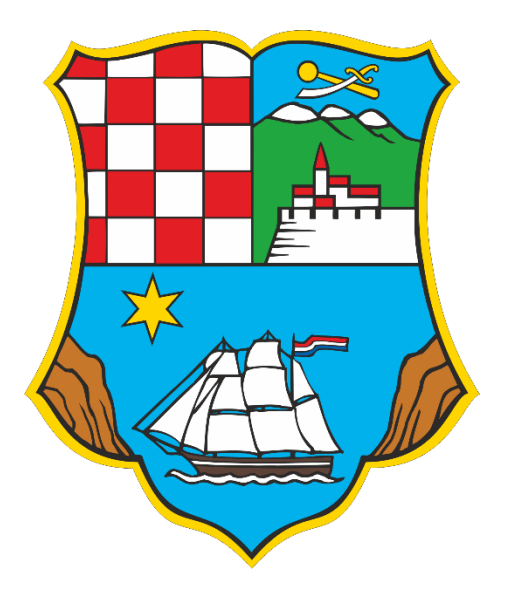

Primorsko – goranska županija Upravni odjel za pomorsko dobro, promet i veze Rijeka, Slogin kula 2

# Predaja Zahtjeva za ostvarivanje prava na besplatan javni otočni cestovni prijevoz

# Upute za digitalnu predaju Zahtjeva korištenjem programske aplikacije <u>eObrasci</u>

#### Zakonska regulativa kojom je uređena predmetna tematika:

- 1. Zakon o otocima (NN 116/18, 73/20, 70/21)
- 2. Pravilnik o načinu ostvarivanja prava na besplatan javni otočni cestovni prijevoz (NN 68/2024)

Predaju Zahtjeva za ostvarivanje prava na besplatan javni otočni cestovni prijevoz (za građane koji imaju to pravo prema navedenoj zakonskoj regulativi) moguće je ostvariti na dva (2) načina:

- 1. **Digitalnom predajom** Zahtjeva putem programske aplikacije <u>eObrasci</u> koji je za svoje građane uspostavila Primorsko goranska županija.
- 2. A) Osobnim dolaskom u jednu od PISARNICA Primorsko goranske Županije na sljedećim adresama:
  - Rijeka, Riva 10, šalter 8, radnim danom od 8.30 15.30 sati,
  - Krk, Trg bana Jelačića 3, radnim danom od 7.30 14.30 sati,
  - Mali Lošinj, Riva lošinjskih kapetana 7, radnim danom od 7.30 14.30 sati i
  - Rab, Palit 71, radnim danom od 7.30 14.30 sati
  - **B)** Poštom na adresu: Primorsko goranska županija, Upravni odjel za pomorsko dobro, promet i veze, Riva 10, Rijeka.

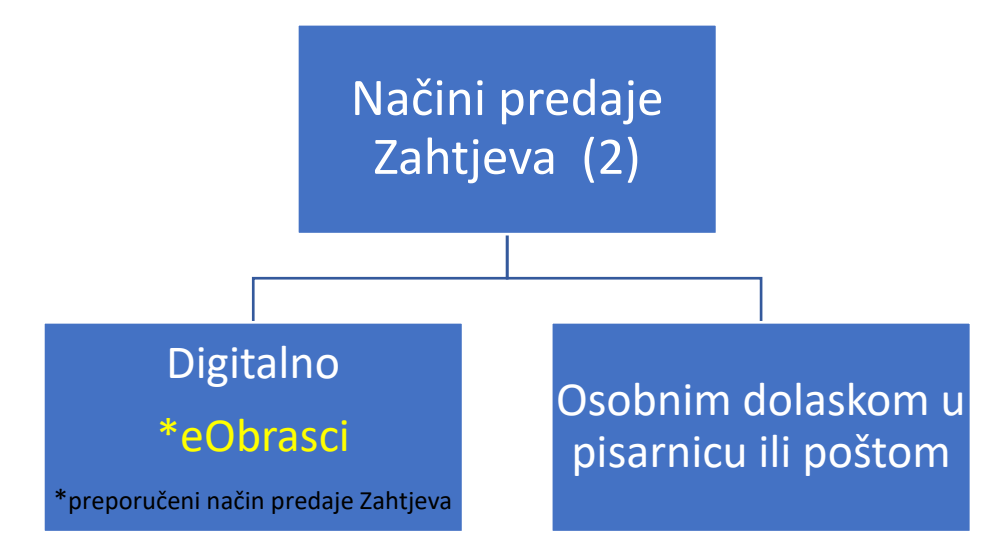

## Upute za digitalnu predaju Zahtjeva:

Korak 1. Idite na web stranicu eObrazaca: <u>https://pgz.pipgis.hr/eobrazac/list</u> ili skenirajte QR kod

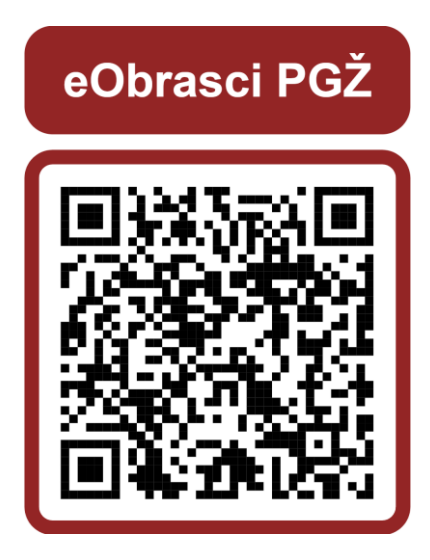

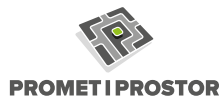

# Korak 2. Registrirajte se.

(registraciju je potrebno odraditi prilikom prvog pristupa programskoj aplikaciji eObrasci)

|                        |                                                                            | Upute za predaju zahtjeva                                                                                                    |                       |
|------------------------|----------------------------------------------------------------------------|----------------------------------------------------------------------------------------------------|-----------------------|
|                        |                                                                            | Novi korisnici                                                                                                    |                       |
| 4                      |                                                                            | Predaja zahtjeva moguća je samo registriranim korisnicima.<br>Preporuka je da se svaki podnositelj zahtjeva zasebno registrira svojim mailom<br>Iozinkom.<br>Za registraciju potrebnovam je samo Vasomali adresa kojoj imate pristup. Da b<br>se registrirali, kliknje na <b>Registrirajte se</b> te) pišite mail adresu i lozinku koju će<br>koristiti z prijavu.<br>Nakon popunjavanja polja kliknite na <b>Registriraj se</b> . Na upisanu mail adresu bit<br>vam dostavljen aktivacijski mail kojim ćete potvrditi e-mail i započeti popunjavar<br>zahtjeva. | i<br>ste<br>će<br>ije |
|                        | Primorsko-goranska zupanija                                                |                                                                                                    |                       |
|                        |                                                                            | Postojeći korisnici                                                                                                    |                       |
| Upute<br>Prijava koris | za predaju zahtjeva (novi korisnici)                                       | Postojeći korisnici<br>Ukoliko ste već registrirani, potrebno je u polje "email ili korisničko ime" upis<br>vašu mail adresu kojom ste se registrirali te odgovarajuću lozinku. Ukoliko s<br>zaboravili lozinku, na mail možete dobiti poveznicu za resetiranje lozinke klikom<br>Zaboravili ste lozinku?.                                                                                                    | ati<br>te<br>na       |
| Upute<br>rijava koris  | za predaju zahtjeva (novi korisnici)<br>nika:<br>e-mail ili korisničko ime | Postojeći korisnici<br>Ukoliko ste već registrirani, potrebno je u polje " <i>email ili korisničko ime</i> " upis<br>vašu mail adresu kojom ste se registrirali te odgovarajuću lozinku. Ukoliko s<br>zaboravili lozinku, na mail možete dobiti poveznicu za resetiranje lozinke klikom<br>Zaboravili ste lozinku?.                                                                                                    | ati<br>te<br>na       |
| Upute<br>Irijava koris | za predaju zahtjeva (novi korisnici)<br>nika:<br>e-mail ili korisničko ime | Postojeći korisnici   Ukoliko ste već registrirani, potrebno je u polje "email ili korisničko ime" upis vašu mail adresu kojom ste se registrirali te odgovarajuću lozinku. Ukoliko s zaboravili lozinku, na mail možete dobiti poveznicu za resetiranje lozinke klikom Zaboravili ste lozinku?.   Caboravili ste lozinku?.   Interni (unutarnji) korisničko ime (ne email)   U polje "email ili korisničko ime" potrebno je upisati korisničko ime (ne email)                                                                                                   | ati<br>te<br>na       |

Za registraciju je potrebno unijeti samo email i proizvoljnu lozinku :

| Registri     | rajte s | e:              |                |                   |
|--------------|---------|-----------------|----------------|-------------------|
|              | *8      | e-mail          |                | Û                 |
|              | *94     | lozinka         |                |                   |
|              | a,      | potvrda lozinke | ;              |                   |
|              |         |                 |                |                   |
|              |         |                 | R              | egistriraj se     |
| Prijavite se |         |                 | Trebate pomoć? | Kontaktirajte nas |

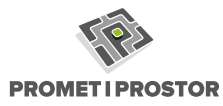

**Korak 3.** Potvrdite registraciju – zaprimit ćete elektroničku poštu (e-mail) na e-mail adresu koju ste upisali prilikom registracije. Kliknite na "Potvrdi e-mail".

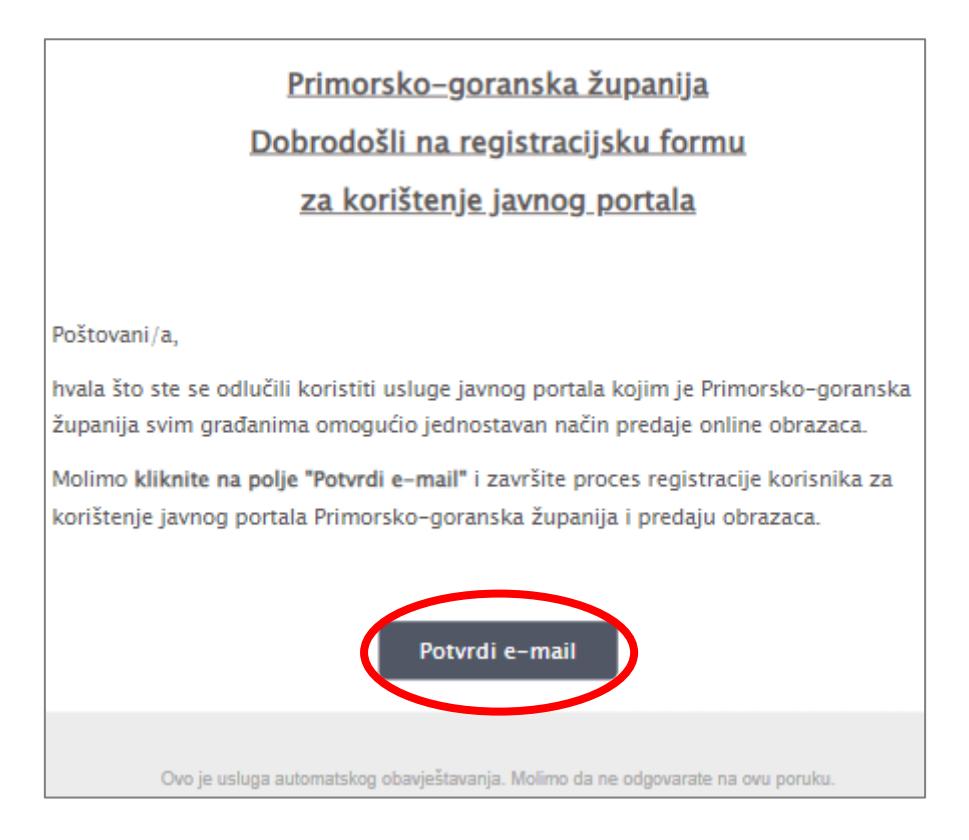

### Korak 4. Kliknite na opciju "+ Novi zahtjev" i odaberite željeni eObrazac (Zahtjev).

| 🐸 eObrasci         |              |                                                                                                    |             |
|--------------------|--------------|----------------------------------------------------------------------------------------------------|-------------|
| # Početna 🛛 🗙      | <i>#</i>     |                                                                                                    |             |
| Moji zahtjevi      |              | eObrasci                                                                                                    |             |
| + Novi zahtjev     | Cotimizira   | Digitalna, pouzdana i brza predaja zahtjeva<br>an način predaje i rešavania obrazca/zahtieva onine. Omou/ava ovosmiemu komunikaciju između podnositelja zahtjeva i admini | sfratora    |
| Zahtjevi u izradi  |              |                                                                                                    |             |
| 🗮 Predani zahtjevi | +            | :=                                                                                                    | ۹           |
| Ostalo             | Novi zahtjev | Pregled predanih zahtjieva                                                                                                    | Moji podaci |
| A Meji podaci      |              |                                                                                                    |             |

|    | Nativ                                                                                                    | Dodatni opis | Odjel | Aktivan od | Aktivan do |  |
|----|----------------------------------------------------------------------------------------------------|--------------|-------|------------|------------|--|
|    |                                                                                                    |              |       |            |            |  |
| 1  | chtjev za ostvarkanje prava na besplatan javni otočni ostovni prijevoz - Za djecu s tešločama u razvoju                                                                                    |              | test  |            |            |  |
| 2  | htjev za ostvarkanje prava na besplatan jemi otočni orijevoz - Za osobe koje su u pratnji djetela s teškočama u razvoju ili osobe s irvaliditetom                                          |              | test  |            |            |  |
| 3  | ntjev za ostvarivanje prava na besplatan jevni otočni cestovni prijevaz - Za osobe s imvaliditetom                                                                                         |              | test  |            |            |  |
| 4  | jev za ostvarkanje prava na besplatan javni oločni cestovni prijevac - Za osobe smjellene u domove za starije i nemočne osobe na otocima                                                   |              | test  |            |            |  |
| 5  | z jew za ozhvankanje prava na bezplatan javni otočni cestovni prijevaz - Za osobe stanje od 65 godina                                                                                      |              | test  |            |            |  |
| 6  | z jew za ostvarknanje prava na besplatan javni otočni costovni prijevaz - Za studente                                                                                                    |              | test  |            |            |  |
| 7  | 2 w za ostvarivanje prava na besplatan jevni oločni cestovni prijevac - Za učenike koji imaju smještaj u učeničkom domu na otoku                                                           |              | test  |            |            |  |
| 8  | 2 w vz a ostvarkanje prava na besplatan jevni oločni cestovi prijevsa - Za učanike osnovnih škola (kaj nisu obulvračeni organiziranim besplatnim prijevsacem razredne i predmetne nastave) |              | test  |            |            |  |
| 9  | 2 w za ostvarivanje prava na bezplatan jevni otočni cestovni prijeviz - Za učenike osnovnih škola koji pohađaju edukativnetportske aktivnosti na otoku li izvan otoka                      |              | test  |            |            |  |
| 10 | 2 ww za otrvaniunje prava na berplatan javni otočni cestovni prijevaz - Za učenike srednjih Biola                                                                                          |              | test  |            |            |  |
| 11 | 2 jev za oztvarikanje prava na besplatan javni oločni cestovni prijevica - Za učenike srednjih šilola koji obavljaju prakou na otoku                                                       |              | test  |            |            |  |
| 12 | tyv za ostvarivanje prava na besplatan javni otočni cestomi prijevac - Za umirovljenike                                                                                                    |              | test  |            |            |  |
|    | Novčata nakada boškova vlastitag prijevna                                                                                                    |              |       |            |            |  |
| 1  | intjev za ostvarivanje prava na novčanu naimadu trolstvova vlastitog prijevoza- Za djecu s teškočama u razvoju                                                                             |              | test  |            |            |  |
| 2  | Cahtiev za ostvarivanje prava na novčaru naknadu trolikova vlastitog prijevoza - Za osobe s invaliditetom                                                                                  |              | test  |            |            |  |

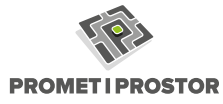

# **Korak 5.** Ispunite Zahtjev – obavezno upišite sva polja označena zvjezdicom, priložite traženu dokumentaciju (pdf, jpeg, png).

| Zahtjev za ostvarivanje prava na besplatan javni otočni cestovni prijevoz                                                                                                    | Za učenite srednjih škola                                                                                                    | × |  |  |
|----------------------------------------------------------------------------------------------------|----------------------------------------------------------------------------------------------------|---|--|--|
| * Ime i prezime podnositelja                                                                                                    | Podrostelj je osoba koja će ostvarivati pravo na besplatni jevni oločni cestovni prijevni (učenik srednja žislja).                                                                                                    |   |  |  |
| * Adresa prebivališta podnositelja                                                                                                    | Format: naselje, ulica kućni broj (npr. "Mali Lošni, Trg Republike Hivatske 1')                                                                                                    |   |  |  |
| * OIB podnositelja                                                                                                    |                                                                                                    |   |  |  |
| Broj telefona/mobitela                                                                                                    | Dakšava kortašt ukutiko su podaci u zahtjevu nepotpuri, a podnostelji nje dostupan putem e-mala kojim se registrorao.                                                                                                    |   |  |  |
| * Razred podnositelja                                                                                                    | Potretono ja upisat cijeli brej (npr. "#")                                                                                                    |   |  |  |
| Naziv obrazovne ustanove                                                                                                    |                                                                                                    |   |  |  |
| Adresa obrazovne ustanove                                                                                                    | Format naselje, ulica kućni broj (npr. "Mali Ložni, Trg Republike Hivatske 1")                                                                                                    |   |  |  |
| * Potvrda obrazovne ustanove o upisu u školsku godinu                                                                                                    | Dokumenti Nena dokuneruta                                                                                                    |   |  |  |
| Poľvrda o prijavi prebivališta/boravišta na otoku ili drugi dokaz statusa<br>otočana                                                                                                    | Dokumenti Nema dokumenta                                                                                                    |   |  |  |
| * Preslika osobne iskaznice / rodnog lista podnositelja                                                                                                    | Dotamenti Nema dotamenta<br>54 podrudniliji Zalitjeva dužn su dotalviti prestiku osobne lakaznice, osim za osobe koje zakonski nisu dužne imati osobnu lakaznicu za koje je tada unijesto esobne lakaznice potrebno<br>dostaviti presitiv rodnog lasta. |   |  |  |
| Prěslika osobne iskaznice zakonskog zastupnika koji podnosi zahtjev                                                                                                    | Dotamenti Imma delamentati<br>Za maojenike je potrebno prisoliti i prestitu osobne islaznica zakonskog zastupnika odnosno roditelja.                                                                                                    |   |  |  |
| ižjava da podnositelj ne koristi besplatni otočni cestovni prijevoz po<br>drugoj osnovi                                                                                                    | Dotamenti Nema dotamenta<br>Sin podnoslelji zahljeva trebaju uz gore navedenu dotumentaciju uz zahljev prložiti potpisanu izjavu da ne kortsle besplatni oločni cestovni prijevoz po drupaj osnovi. Predložak izjave možete<br>preuzvid ovdje.          |   |  |  |
| SUGLASNOST PRILIKOM PREDAJE ZAHTJEVA<br>Predajom zahtjeva potvrđujem da sam suglasantouglasna da se moji osobni podaci navedeni u zahtjevu obrađuju bilgučivu s vrhu provedbe postupika oshrankanja prava na besplatan javni otočni cestovni prjevnz. |                                                                                                    |   |  |  |
|                                                                                                    | Predaj zahljev Spremi popunjeno                                                                                                    |   |  |  |

#### Napomene:

- ✓ Prilikom ispunjavanja polja obrasca molimo pridržavajte se uputa koje su upisane ispod pojedinog polja.
- Dokumentaciju prilažite klikom na "Dokumenti", te potom na "Dodaj". U svako polje za dokumente moguće je učitati jedan ili više dokumenata. Preporučeno je da dokumenti budu u pdf ili slikovnom (jpeg, png) formatu.
- ✓ Sva polja označena zvjezdicom moraju biti ispunjena. Programska aplikacija koristi više različitih validacija prilikom provjere Zahtjeva. Ukoliko pojedina polja, dokumenti, OIB ili sl. nisu ispravno ispunjeni, programska aplikacija Vam neće omogućiti predaju Zahtjeva i jasno će Vam označiti polja koja je potrebno ispraviti / dopuniti.
- Ukoliko nemate svu potrebnu dokumentaciju koja je tražena za ispunjavanje Zahtjeva, imate mogućnost "Spremi popunjeno" te na taj način naknadno (unutar 30 dana) možete dovršiti popunjavanje i predaju obrasca. Nakon 30 dana, ukoliko zahtjev nije poslan, predložak će biti automatski izbrisan iz programske aplikacije.
- ✓ Nakon predaje zahtjeva isti više nećete moći mijenjati. Provjerite jeste li sve uredno ispunili prije klika na "Predaj zahtjev".
- ✓ Kada uredno ispunite sva polja i predate zahtjev na ekranu će Vam se ispisati "Zahtjev je uspješno predan":

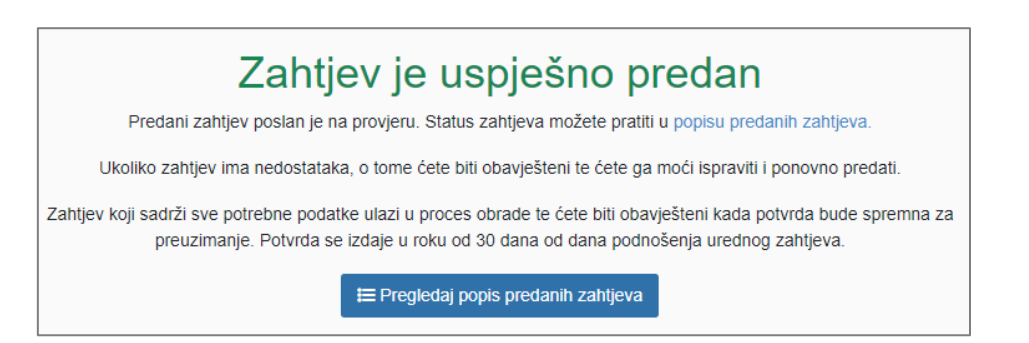

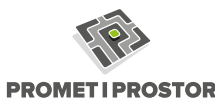

Korak 6. Pratite status predanih zahtjeva.

Korisničkim podacima za prijavu kojima ste se registrirali (email, lozinka), u svakom trenutku možete pratiti status predanih zahtjeva.

Idite na link: <u>https://pgz.pipgis.hr/eobrasci/</u> ili skenirajte QR kod:

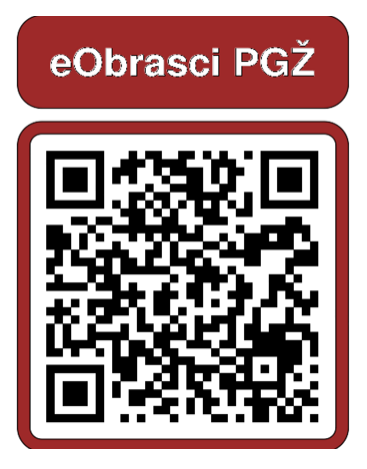

te klikom na "Predani zahtjevi" pratite status predanih zahtjeva.

| 🍯 eObrasci          |                                                                                                    |                           |             |  |
|---------------------|----------------------------------------------------------------------------------------------------|---------------------------|-------------|--|
| # Poćetna 🛛 🗙       | #                                                                                                    |                           |             |  |
| Moji zahtjevi       |                                                                                                    | eObrasci                  |             |  |
| + Novi zahtjev      | Digitalna, pouzdana i brza predaja zahtjeva                                                                                                    |                           |             |  |
| 🕼 Zahtjevi u izradi | Optimizian nadio prestaje i gelavaraje donazica/zatojevi a ovine "Educaciona dvojevimi komuniacija između podrusteja zatojevi i administratora |                           |             |  |
| 💷 Predani zahljevi  | +                                                                                                    | :=                        | ٩           |  |
| Ostalo              | Novi zahijev                                                                                                    | Pregled predanih zahljeva | Moji podaci |  |
| 🔺 Moji podaci       |                                                                                                    |                           |             |  |
|                     |                                                                                                    |                           |             |  |
|                     |                                                                                                    |                           |             |  |

Napomene:

- Preporuka je da svaki građanin odradi zasebnu prijavu u programsku aplikaciju eObrasci vlastitom e-mail adresom i lozinkom. Nije preporučljivo da jedna osoba, koristeći svoje korisničke podatke pristupa programskoj aplikaciji, odrađuje slanje Zahtjeva za druge osobe / subjekte.
- Podnositelj zahtjeva je osoba u čije se ime zahtjev podnosi, tj. osoba koja ostvaruje pravo na besplatan javni otočni cestovni prijevoz - učenik, student, umirovljenik, osoba starija od 65 godina, osoba smještena u dom, osoba s invaliditetom, dijete s teškoćama u razvoju, osoba u pratnji djeteta s teškoćama u razvoju ili osobe s invaliditetom.
- Svi podnositelji zahtjeva trebaju uz zahtjev priložiti presliku osobne iskaznice i potpisanu izjavu da ne koriste besplatan javni otočni cestovni prijevoz po drugoj osnovi. Za maloljetnike odnosno osobe koje po zakonu nisu dužne imati osobnu iskaznicu je, umjesto osobne iskaznice, potrebno dostaviti presliku rodnog lista.
- U ime maloljetnika i osobe lišene poslovne sposobnosti "Zahtjev" i "Izjavu da ne koriste besplatan javni otočni cestovni prijevoz po drugoj osnovi" podnosi i potpisuje roditelj, odnosno zakonski zastupnik ili skrbnik uz presliku osobne iskaznice.
- Pratite e-mail Županija može prilikom pregleda i obrade Zahtjeva zatražiti ispravak ili dopunu predane dokumentacije te ćete obavijest o istome zaprimiti putem e-mail adrese kojom ste se registrirali u programsku aplikaciju eObrasci (ili iznimno telefonskim pozivom na telefonski broj koji ste upisali prilikom predaje Zahtjeva).

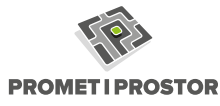

- Ukoliko je zahtjev u potpunosti uredan i opravdan, Županija će u roku od 30 dana od dana zaprimanja urednog Zahtjeva izdati *Potvrdu o ostvarivanju prava na besplatan javni otočni cestovni prijevoz* te Vam istu dostaviti na e-mail adresu.
- Ukoliko Zahtjev koji ste predali nije opravdan, Županija će izdati *Rješenje* kojim se zahtjev odbija uz pripadajuće obrazloženje. Na izdano Rješenje možete izjaviti žalbu u roku od 15 dana od dana primitka Rješenja prema uputi o pravnom lijeku u Rješenju.
- Svrha programske aplikacije je, koristeći suvremene digitalne tehnologije, građanima olakšati predaju Zahtjeva te ubrzati interne procese Županije u vezi pregleda, obrade i evidencije svih Zahtjeva. Molimo za razumijevanje ukoliko značajke programske aplikacije budu privremeno nedostupne. Županija će praćenjem rada programske aplikacije i evaluacijom pristiglih Zahtjeva kao i primjedbi građana na rad programske aplikacije, konstantno raditi na ažuriranju i unaprjeđenju funkcionalnosti programske aplikacije.

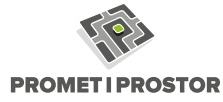